# TP2

# 1 Protocole ARP

université

- Identifiez les adresses des machines voisines avec lesquelles des échanges récents ont eu lieu (table ARP, disponible par la commande /usr/sbin/arp , on peut utiliser l'option -n pour avoir les adresses IP plutôt que les noms de machines). Il doit y avoir au moins l'adresse du routeur (en .254, on verra dans la section routage ci-dessous).
- Vérifiez que lorsque vous émettez avec ping -4 une requête ICMP echo vers une machine de la salle qui ne figure pas encore dans votre table ARP, cette machine apparaît dans la table ARP de votre machine et la vôtre, dans la table ARP de l'autre.
- Essayez la commande ip neigh ls; c'est la même chose en version plus moderne, et contient notamment aussi les voisins en IPv6.
- Essayez de faire un ping vers 8.8.8.8 et vers 10.0.252.4. Pourquoi leurs adresses n'apparaissent pas dans la table ARP?

## 2 Résolution de noms (DNS)

Mais au fait, comment la traduction yahoo.com  $\rightarrow$  98.139.180.149 fonctionne? À l'aide d'un serveur DNS.

— Lisez le fichier /etc/resolv.conf et man resolv.conf, pourquoi y a-t-il plusieurs adresses IP ?

La ligne **search** permet d'éviter d'avoir à taper le nom de machine en entier. Essayez de taper http://www/ tout court dans un navigateur web et observez comment cela est complété pour confirmer.

 — Pour effectuer explicitement une résolution de nom, utilisez la commande host (ou éventuellement nslookup).

— Essayez de résoudre yahoo.com. Pourquoi y a-t-il plusieurs adresses IP? Observez également que cela retourne à la fois des adresses IPv4 et des adresses IPv6. Réessayez plusieurs fois. Il peut arriver que le résultat soit différent, pourquoi?

— Parfois il est aussi utile d'ajouter des noms de machine à la main, jetez un œil au fichier /etc/hosts (et au manuel). Remarquez dans /etc/nsswitch.conf la ligne hosts: qui indique que c'est le fichier /etc/hosts (files) qui a la priorité sur la résolution DNS (dns).

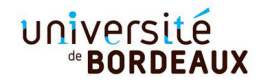

# 3 Services au CREMI : LDAP & NFS

Quelle que soit la machine que vous utilisez au CREMI, elle vous connaît et retrouve vos fichiers. Comment cela se passe-t-il?

- Pour l'identification et l'authentification, c'est le protocole LDAP qui est utilisé, la configuration est lisible dans le fichier /etc/ldap.conf (pas la peine de tout lire, ce qui nous intéresse est au tout début), pourquoi y a-t-il plusieurs serveurs (ligne host)? Observez les adresses IP de ces serveurs.
- Trouvez le numéro de port de ce service, vérifiez dans /etc/services, retrouvez-y également les ports http, ssh, x11, etc. (utilisez grep !)
- Vos fichiers sont stockés sur un serveur NFS, utilisez la commande df ~ pour repérer le nom du serveur, le chemin sur le serveur, et le chemin où cela apparaît sur votre machine.

## 4 Analyse de Trames avec Wireshark

### 4.1 Préambule

Voici les informations utiles sur la machine qui a servi à capturer ces traces réseaux. Ces informations sont obtenues avec les commandes Linux suivantes :

#### root@mydebian:~\$ /sbin/ifconfig

```
eth0: flags=4163<UP,BROADCAST,RUNNING, MULTICAST> mtu 1500
        inet 10.0.2.15 netmask 255.255.255.0
                                                broadcast 10.0.2.255
        ether 52:54:00:12:34:56 txqueuelen
                                             1000 (Ethernet)
        RX packets 60 bytes 8043 (7.8 KiB)
        RX errors 0 dropped 0 overruns 0
                                             frame 0
        TX packets 63 bytes 10204 (9.9 KiB)
                                            carrier 0 collisions 0
        TX errors 0 dropped 0 overruns 0
lo: flags=73<UP,LOOPBACK,RUNNING> mtu 65536
        inet 127.0.0.1 netmask 255.0.0.0
        loop txqueuelen 1 (Local Loopback)
        RX packets 0 bytes 0 (0.0 B)
        RX errors 0 dropped 0 overruns 0
                                             frame 0
        TX packets 0 bytes 0 (0.0 B)
        TX errors 0 dropped 0 overruns 0
                                            carrier 0 collisions 0
root@mydebian:~$ /sbin/route -n
Kernel IP routing table
                                                 Flags Metric Ref
                                                                     Use Iface
Destination
               Gateway
                               Genmask
0.0.0.0
               10.0.2.2
                               0.0.0.0
                                                 UG
                                                       0
                                                              0
                                                                       0 eth0
                               255.255.255.0
                                                 U
                                                       0
                                                              0
10.0.2.0
               0.0.0.0
                                                                       0 eth0
root@mydebian:~$ cat /etc/resolv.conf
nameserver 10.0.2.3
```

université <sup>®</sup>BORDEAUX

> Vous devez reconnaître l'adresse IP de la machine utilisée (et son masque de réseau), l'adresse IP de la passerelle vers Internet (gateway), ainsi que l'adresse du serveur DNS local...

## 4.2 Prise en main de Wireshark

A l'aide de l'outil Wireshark, ouvrez le fichier ping.pcap.

| traffic.pcap                                                                                                    |                                                                                                    |                                                                                                    |                                                                                                    |                                                                                                |                                                                                                 | pcap _ 🗆 ×                                                                                                    |  |
|----------------------------------------------------------------------------------------------------|----------------------------------------------------------------------------------------------------|----------------------------------------------------------------------------------------------------|----------------------------------------------------------------------------------------------------|------------------------------------------------------------------------------------------------|-------------------------------------------------------------------------------------------------|----------------------------------------------------------------------------------------------------|--|
| <u>F</u> ile <u>E</u> dit                                                                                                    | <u>V</u> iew <u>G</u> o                                                                                                    | Capture Analyze Statis                                                                                                    | tics Telephon <u>y W</u> ireless                                                                                                    | <u>T</u> ools <u>H</u> elp                                                                     |                                                                                                 |                                                                                                    |  |
|                                                                                                    |                                                                                                    | 🗅 🗋 🖹 🙆 🔍                                                                                                    |                                                                                                    |                                                                                                |                                                                                                 | 1                                                                                                    |  |
| 🖪 Apply a display filter <ctrl-></ctrl-> 📼 🔹 Expression   +                                                                                                    |                                                                                                    |                                                                                                    |                                                                                                    |                                                                                                |                                                                                                 |                                                                                                    |  |
| No.<br>1<br>2<br>3<br>4<br>5<br>6<br>7<br>8<br>9<br>+ 10<br>+ 10<br>11<br>← 12<br>13<br>13<br>14<br>12<br>13<br>14<br>10<br>12<br>10<br>10<br>10<br>10<br>10<br>10<br>10<br>10<br>10<br>10                                                                                                 | Time<br>0.000000<br>0.000356<br>0.000374<br>0.000583<br>0.156134<br>0.156191<br>0.261552<br>0.261652<br>0.261621<br>0.262996<br>0.366643<br>0.366617     | Source<br>08:00:27:00:03:37<br>52:54:00:12:35:02<br>10.0.2.15<br>133.50.111.150<br>133.50.111.150<br>130.02.15<br>10.0.2.15<br>10.0.2.15 | Destination<br>ff:ff:ff:ff:ff:ff:ff:ff:<br>08:00:27:0b:03:37<br>133.50.111.150<br>133.50.111.150<br>10.0.2.15<br>288.97.177.124<br>208.97.177.124<br>208.97.177.124<br>10.0.2.15<br>10.0.2.15<br>10.0.2.15<br>10.0.2.15 | Protocol<br>ARP<br>ARP<br>DNS<br>DNS<br>DNS<br>DNS<br>TCP<br>TCP<br>HTTP<br>TCP<br>HTTP<br>TCP | Length<br>42<br>60<br>73<br>73<br>201<br>134<br>74<br>60<br>54<br>54<br>194<br>60<br>549<br>549 | Info<br>Mho has 10.6.2.27 Tell 10.0.2.15<br>10.0.2.21 is at 52:84:00:12:35:02<br>Standard query response 0xa7bb A www.perdu.com<br>Standard query response 0xa7bb A www.perdu.com 50A ns1.dreamhost.com NS<br>Standard query response 0xa7bb A www.perdu.com 50A ns1.dreamhost.com<br>88196 - 80 [SYM] Saq=0 Win=20200 Len=0 NSS=1460 SACK PERM=1 Tsva1=4090081 TSecr=0 WS=128<br>80 - 382106 (SYM, ACK) Saq=1 Ack=1 Win=20200 Len=0<br>80 - 38196 (ACK) Saq=1 Ack=14 Win=20200 Len=0<br>80 - 38196 (ACK) Saq=1 Ack=14 Win=30535 Len=0<br>HTTP/1.1 200 0K (text/html)<br>38196 - 80 [ACK] Saq=1 Ack=14 Win=30015 Len=0<br>HTTP/1.1 200 0K (text/html) |  |
| 14<br>15<br>16<br>17                                                                                                    | 0.383345<br>0.383833<br>0.485155<br>0.485213                                                                                                    | 10.0.2.15<br>208.97.177.124<br>208.97.177.124<br>10.0.2.15<br>es on wire (1552 bits),                                                                                                    | 2008.97.177.124<br>10.0.2.15<br>10.0.2.15<br>208.97.177.124<br>194 bytes captured (155                                                                                                    | TCP<br>TCP<br>TCP<br>TCP<br>TCP                                                                | 54<br>60<br>60<br>54                                                                            | 38195 - 80 [FIN, ACK] Seq=141 Ack=496 Win=30016 Len=0<br>80 - 38196 (ACK) Seq=496 Ack=142 Win=65535 Len=0<br>80 - 38196 [FIN, ACK] Seq=496 Ack=142 Win=5555 Len=0<br>38196 - 80 [ACK] Seq=142 Ack=497 Win=30016 Len=0                                                                                                    |  |
| > Ethernet II, Src: 08:00:27:00:03:37, Dst: 52:54:00:12:35:02           > Internet Protocol Version 4, Src: 18:00:21.5, Dst: 52:08:09:1.77:124           > Transmission Control Protocol, Src Port: 38:196, Dst Port: 80, Seq: 1, Ack: 1, Len: 140           > Hypertext Transfer Protocol |                                                                                                    |                                                                                                    |                                                                                                    |                                                                                                |                                                                                                 |                                                                                                    |  |
| 0010 00<br>0020 b1<br>0030 72<br>0040 2f<br>0050 3a<br>0060 69<br>00670 74<br>0080 6e<br>0090 79<br>00a0 64<br>00b0 6f<br>00c0 0d                                                                                                    | 54 00 12 35<br>b4 ba a0 40<br>7c 95 34 00<br>10 8e 93 00<br>20 57 67 65<br>6e 75 78 2d<br>33 20 2a 2f<br>63 6f 64 69<br>75 2e 63 6f<br>6e 3a 20 4b<br>0a | uc         uc         uc<                                                                                                    | 00 00 45 00 47                                                                                                    | a<br>a<br>                                                                                     |                                                                                                 |                                                                                                    |  |
| 🔵 🗹 ti                                                                                                    | raffic                                                                                                    |                                                                                                    |                                                                                                    |                                                                                                |                                                                                                 | Packets: 17 · Displayed: 17 (100.0%) · Load time: 0:0.0 Profile: Default                                                                                                    |  |

On voit apparaître dans la partie du haut une ligne pour chaque trame Ethernet que la carte réseau de la machine a traitée (en émission comme en réception). Ici on voit donc une séquence de trames avec un petit résumé qui indique la source, la destination, le protocole et quelques infos supplémentaires.

Lorsqu'une trame est sélectionnée, le contenu brut (i.e. octet par octet) apparaît dans la partie du bas, et une version décodée apparaît dans la partie du milieu. Il est alors possible d'inspecter cette trame en profondeur, couche par couche, en affichant à chaque niveau tous les détails sur le protocole utilisé. Cliquez sur  $\triangleright$  pour explorer un niveau.

### 4.3 Ping

La commande *ping* disponible sur toutes les plateformes permet de tester rapidement si une machine est joignable sur le réseau Internet à partir de son nom ou de son IP... Par exemple :

\$ ping -4 -n www.google.com

PING www.google.com (172.217.19.132) 56(84) bytes of data. 64 bytes from 172.217.19.132: icmp\_seq=1 ttl=63 time=15.4 ms 64 bytes from 172.217.19.132: icmp\_seq=2 ttl=63 time=15.8 ms 64 bytes from 172.217.19.132: icmp\_seq=3 ttl=63 time=15.7 ms 64 bytes from 172.217.19.132: icmp\_seq=4 ttl=63 time=15.8 ms

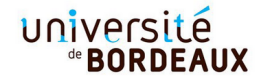

```
64 bytes from 172.217.19.132: icmp_seq=5 ttl=63 time=15.8 ms
64 bytes from 172.217.19.132: icmp_seq=6 ttl=63 time=15.7 ms
64 bytes from 172.217.19.132: icmp_seq=7 ttl=63 time=15.7 ms
--- www.google.com ping statistics ---
7 packets transmitted, 7 received, 0% packet loss, time 26ms
rtt min/avg/max/mdev = 15.442/15.722/15.847/0.207 ms
```

Par défaut, la commande *ping* envoie une requête echo-request (protocole ICMP) chaque seconde et affiche en retour la réponse echo-reply avec quelques statistiques... Notamment, le temps affiché correspond au temps d'aller-retour du message (RTT = Round-Time Trip). On considère souvent que la Latence représente la moitié du RTT.

La trace enregistrée se divise en trois étapes principales identifiées avec des couleurs différentes dans Wireshark :

- 1. trames 1-2 (ARP) : on cherche à découvrir l'adresse Ethernet du serveur DNS (situé dans notre réseau local);
- 2. trames 3-4 (DNS) : on cherche à trouver l'adresse IP de la machine cible (www.google.com);
- 3. trames 5-6 (ARP) : on cherche à découvrir l'adresse Ethernet de la passerelle, afin de connaître la porte de sortie du réseau local vers Internet;
- 4. trames 7-16 (ICMP) : 5 pings et leurs réponses...

Répondez aux questions suivantes concernant la trace ping.pcap en vous aidant de Wireshark.

- A quelle adresse Ethernet est destinée la requête ARP (trame 1) émise par la machine cliente? Il s'agit en fait de l'adresse de diffusion (broadcast). Elle ne correspond à aucune machine particulière! A votre avis pourquoi doit on procéder ainsi?
- Quel est le protocole de transport utilisé pour les échanges DNS (trames 3-4)?
   Observez en détail la réponse DNS (section Answers) et découvrez ainsi l'adresse IP de la machine www.google.com retourné par le serveur DNS.
- La requête ARP WHO HAS (trame 5) cherche à trouver l'adresse Ethernet de la machine 10.0.2.2. Pourquoi cette machine et non pas la machine cible www.google.com ? Vérifiez l'adresse Ethernet destination utilisée pour envoyer la trame 3.
- Observez la première requête / réponse ICMP (trames 7-8) et observez la valeur du champs type dans l'en-tête ICMP...

### 4.4 Une page Web : je suis perdu !

Que se passe-t-il quand je consulte une page web (par exemple, http://www.perdu. com) sur Internet avec mon navigateur préféré?

La trace enregistrée http.pcap effectue les mêmes étapes préliminaires que dans la trace précédente : requêtes ARP et DNS... Ouvrez-la dans Wireshark, et concentrons nous ici sur la conversation TCP/IP (trames 7-17). On demande la page d'accueil "/" ou "/index.html" du serveur web (www.perdu.com) en utilisant le protocole HTTP au dessus de TCP, ce qui implique plusieurs étapes intermédiaires :

1. la connexion TCP en trois temps (trames 7-9);

## université <sup>®</sup>BORDEAUX

- 2. la requête HTTP ainsi que la réponse incluant le code HTML (trames 10-13);
- 3. la phase de déconnexion (trames 14-17).

Répondez aux questions suivantes concernant la trace en vous aidant de Wireshark.

- Considérons la première trame TCP qui ouvre la connexion (trame 7). Trouvez dans l'en-tête TCP le port source et le port de destination. Ce dernier est standard pour tous les serveur web (80). A quoi correspond le flag SYN dans cette en-tête?
- Identifiez dans la conversation TCP les trames correspondant à la requête HTTP et à la réponse HTTP...
- Dans l'en-tête de la requête HTTP, on observe sur la première ligne qu'il s'agit de la requête GET / HTTP/1.1. Identifiez le rôle des champs suivants : User-Agent, Host, Connection.
- La réponse HTTP commence par la ligne suivante "HTTP/1.1 200 OK" qui indique que tout s'est bien passé (code 200). Vous devez déjà connaître le fameux code d'erreur 404 (cf. liste des codes HTTP).
- Observez maintenant les différents champs dans la réponse HTTP et en déduire le logiciel serveur, la longueur et le type de contenu dans cette réponse.
- Immédiatement après l'en-tête HTTP, vous pouvez identifier le code HTML de la page web : <html>...</html>.
- Trames 7-16 : Pour lire plus facilement la conversation TCP, vous pouvez faire un "clic droit" sur un des paquets TCP et sélectionner *Suivre (Follow)*  $\rightarrow$  *flux TCP (TCP Stream)* dans le menu déroulant. Notez qu'il est possible de reconstruire précisément le fil de la conversation grâce aux numéros de séquence (en octets) qui se trouve dans l'en-tête TCP.

## 5 Capture de Trames avec Wireshark

Notez qu'il faut absolument avoir les droits *root* pour pouvoir capturer tout le traffic réseau sur une interface réseau, comme eth0. Pour ce faire, nous allons travailler dans le réseau virtuel *QemuNet* ci-dessous. Ce réseau se compose de plusieurs machines Linux/-Debian, déjà configurés, dont la machine *immortal* dispose d'une session graphique avec l'outil Wireshark.

Pour vous connecter aux machines, il faut utiliser le login *root* : pas de mot de passe, sauf pour les sessions graphiques où le mot de passe est *root*. En outre, vous disposez d'un compte utilisateur (login : toto et password : toto) sur toutes les machines pour faire des tests. Par ailleurs, chaque machine dispose de différents services : www, ssh, ...

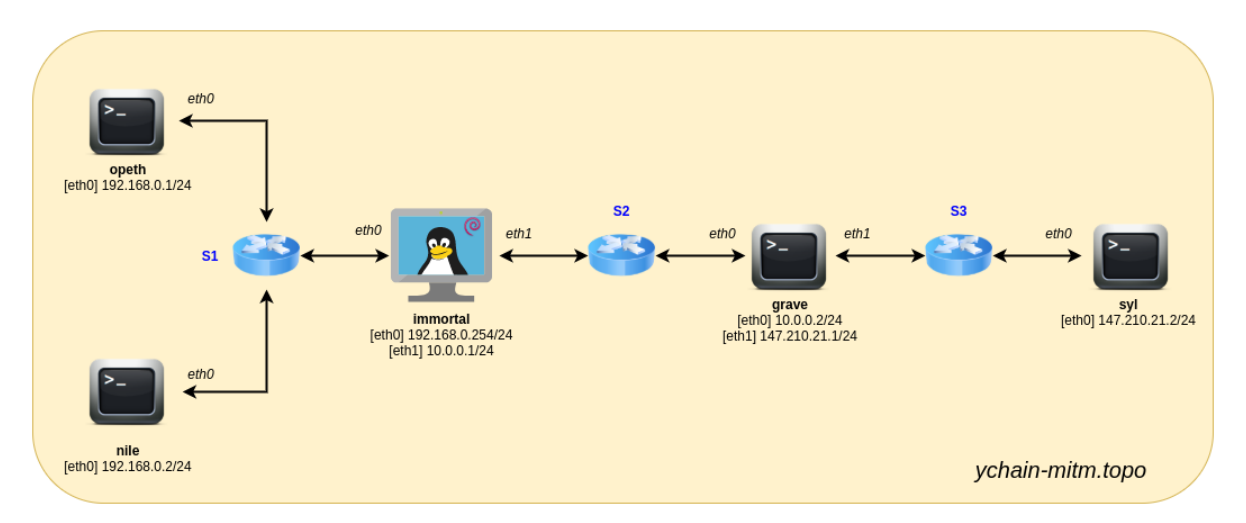

Lancez la session QemuNet de la façon suivante au CREMI :

/net/ens/qemunet/qemunet.sh -s /net/ens/qemunet/demo/ychain-mitm.tgz Si cela ne se lance pas, vérifiez que vous n'avez pas virtualbox lancé (qui vient en conflit pour la virtualisation, il faut donc le fermer), et que vous le lancez bien directement sur votre machine.

- Pour commencer, connectez vous en tant que root sur opeth (ou nile qui joue un rôle identique) et utilisez la commande nmap pour découvrir les services ouverts sur la machine syl à l'autre bout du réseau.
- Connectez vous maintenant en tant que *root* sur *immortal* (session graphique) et lancez une capture avec l'outil Wireshark sur l'interface *eth0* uniquement.
- Lancez *tcpdump* sur la machine *grave* (en mode texte) afin d'afficher le traffic qui circule entre *opeth* et *syl*.
- Depuis la machine *opeth*, testez (en ligne de commande avec nc) les différents services de *syl*. Commencez par *ping*. Vérifiez que vous comprenez toutes les étapes de la trame capturée dans Wireshark.
- Toujours sur opeth, utilisez la commande telnet pour vous connecter à la machine syl en utilisant le login toto (mot de passe : toto) : telnet syl. Pour vous déconnecter, tapez la commande exit. Cherchez le mot de passe toto dans la trace capturée ! (utilisez Follow TCP stream)
- <u>Bonus</u>: Faire de même avec la commande ssh: ssh toto@syl. SSH (ou Secure SHell) est la version moderne et sécurisée de Telnet... Pouvez-vous voir le mot de passe? Pourquoi?
- Récupérez la page d'acceuil du serveur web de syl avec la commande en ligne curl ou wget : wget http://syl. D'un point de vue réseau, cette commande effectue le même travail qu'un navigateur web comme Chrome ou Firefox... Observez la réponse HTTP, dont vous pouvez analyser l'en-tête et le corps : une simple page HTML en texte.